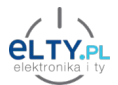

## TH16 Termostat z oprogramowaniem SUPLA instrukcja v1.0

### 1. Podłączenie Termostatu

# Przed przystąpieniem do instalacji upewnij się, że zasilanie jest wyłączone, a montaż przeprowadza osoba posiadająca odpowiednie kwalifikacje.

Montaż rozpoczynamy od podłączenia czujnika temperatury, czujnik zawsze podłączamy przy **wyłączonym** zasilaniu sterownika.

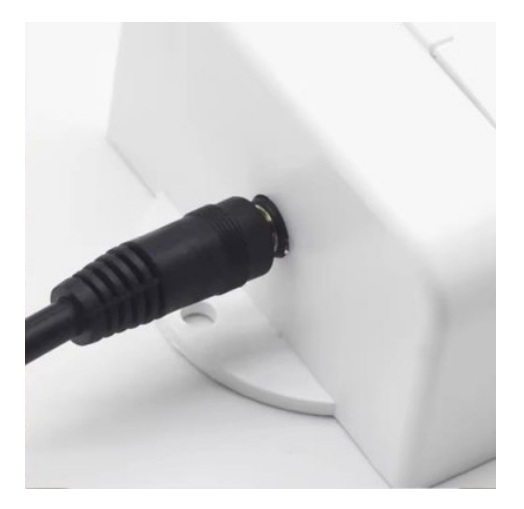

Urządzenie jest wyposażone w zaciski oznaczone jako "IN L N", do których należy podłączyć odpowiednio przewód fazowy i neutralny z sieci elektrycznej. Do wyjść oznaczonych jako "OUT L N" podłączamy urządzenie, którym chcemy sterować.

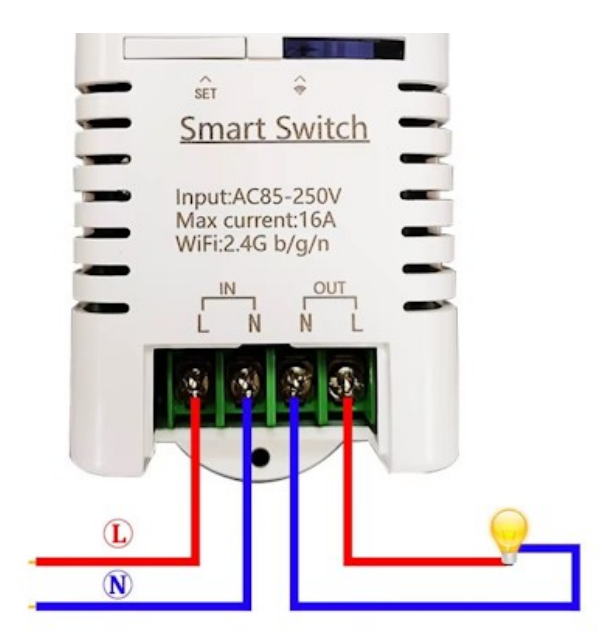

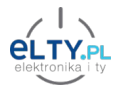

#### 2. Dodawanie urządzeń do aplikacji Supla

- Przed przystąpieniem do konfiguracji należy połączyć telefon z siecią Wifi, jeśli korzystamy z kilku sieci Wifi w domu należy się upewnić, że telefon jest połączony z tą, która będzie służyła do obsługi naszego urządzenia.
- Urządzenie działa tylko z sieciami Wifi 2.4GHz i z taką też należy połączyć telefon na czas parowania.
- W oknie aplikacji Supla na telefonie z systemem android lub iOS klikamy DODAJ URZĄDZENIE

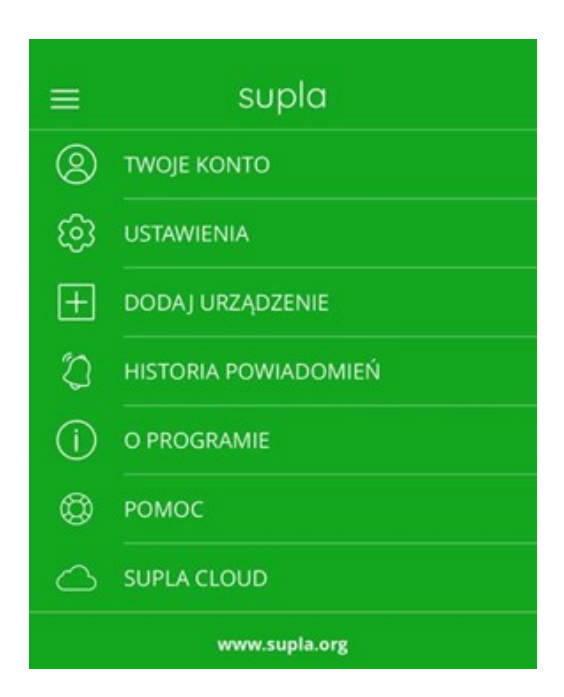

• Następnie **DALEJ** 

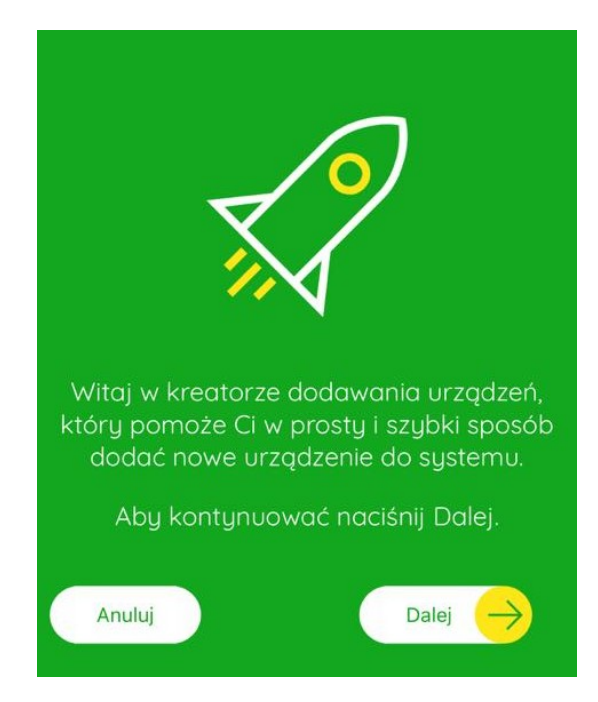

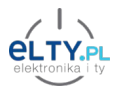

• W kolejnym oknie należy sprawdzić czy wyświetlona sieć Wifi jest to ta sieć, z którą ma być połączone nasze urządzenie SUPLA.

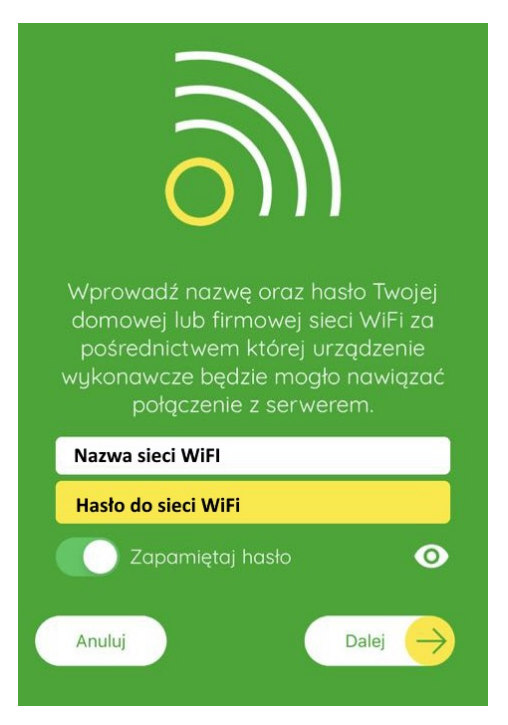

 Wpisujemy hasło i login, użyty w momencie zakładania konta w aplikacji SUPLA, ten sam adres co na stronie https://cloud.supla.org/

| Wprowad      | lź Twoje dar   | ie    |
|--------------|----------------|-------|
| logowania    | a do Supla C   | loud. |
| login do :   | cloud.supla.or | g     |
| ADRES E-MAIL |                |       |
| hasło do: o  | loud.supla.org | 0     |
| HASŁO        |                |       |
|              | OK             |       |

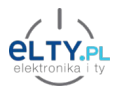

• W tym momencie podłączamy zasilanie do Termostatu i upewniamy się że jest w trybie konfiguracji. Domyślnie każde nowe urządzenie znajduje się w trybie konfiguracji, stan ten jest również potwierdzony **szybkim miganiem diody Wifi**.

Zaznaczamy również opcję: Tryb automatyczny i klikamy Start.

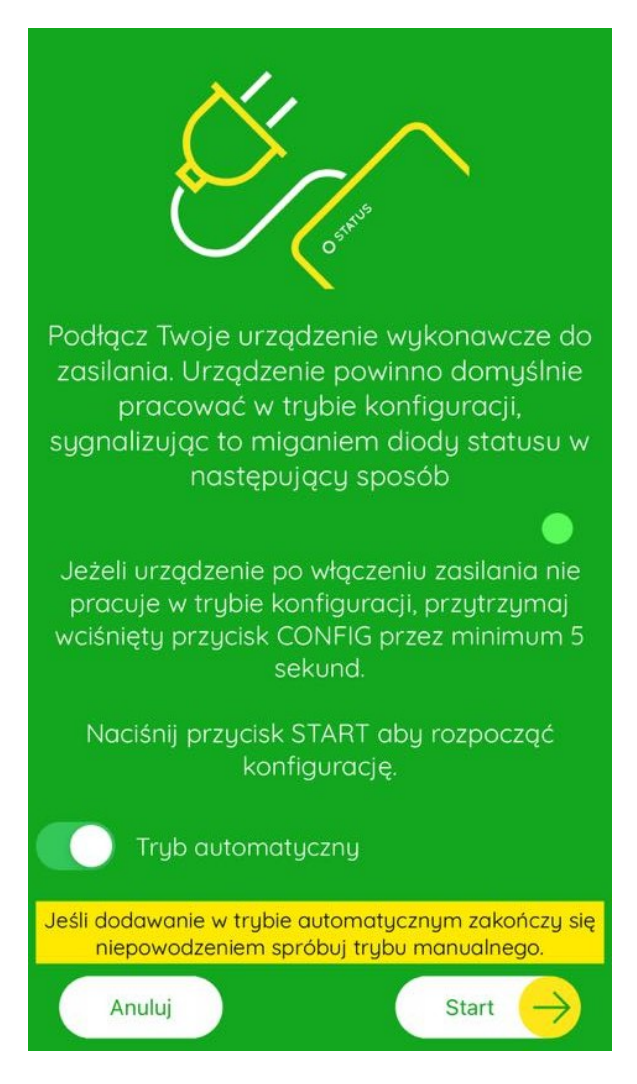

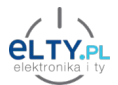

• Aplikacja SUPLA poprosi o możliwość przyłączenia się do sieci Wifi, klikamy Przyłącz się.

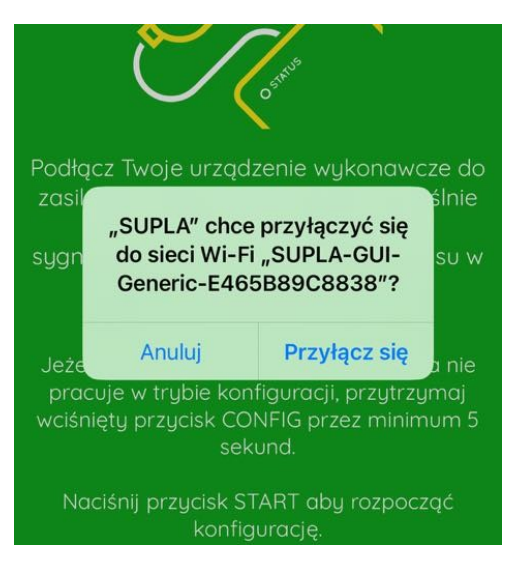

• Po chwili zobaczymy komunikat o poprawnym dodaniu urządzenia do aplikacji.

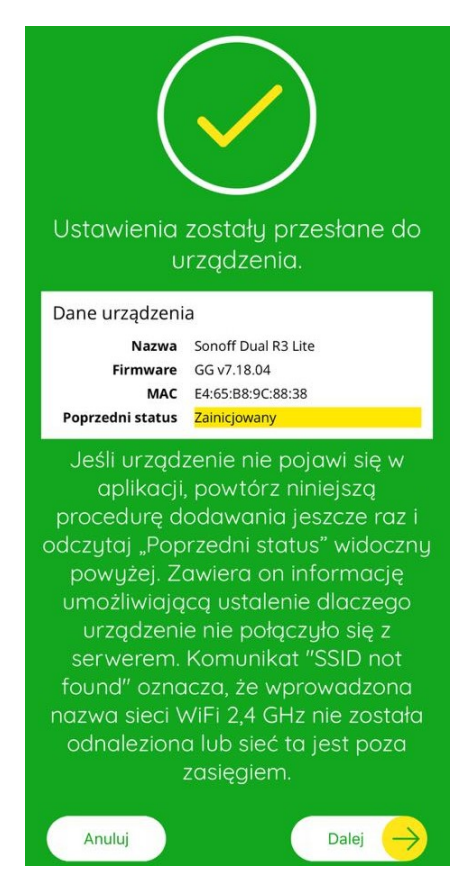

Poprawne dodania urządzenia do aplikacji i połączenie z chmurą Supla sygnalizowanie jest również świeceniem diody Wifi. Jeśli **dioda miga wolniej** niż przedtem świadczy to o problemach z połączeniem najczęstsze powody to: źle wpisane hasło do sieci Wifi lub sieć 2.4 i 5GHz o tej samej nazwie.

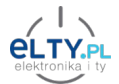

#### 3. Resetowanie urządzenia do ustawień fabrycznych

Aby przywrócić ustawienia fabryczne, zresetować ustawienia sieci Wifi np. w celu podłączenia urządzenia do innej sieci klikamy przycisk Reset na obudowie urządzenia 10 razy, do momentu aż dioda WiFi zacznie szybko migać.

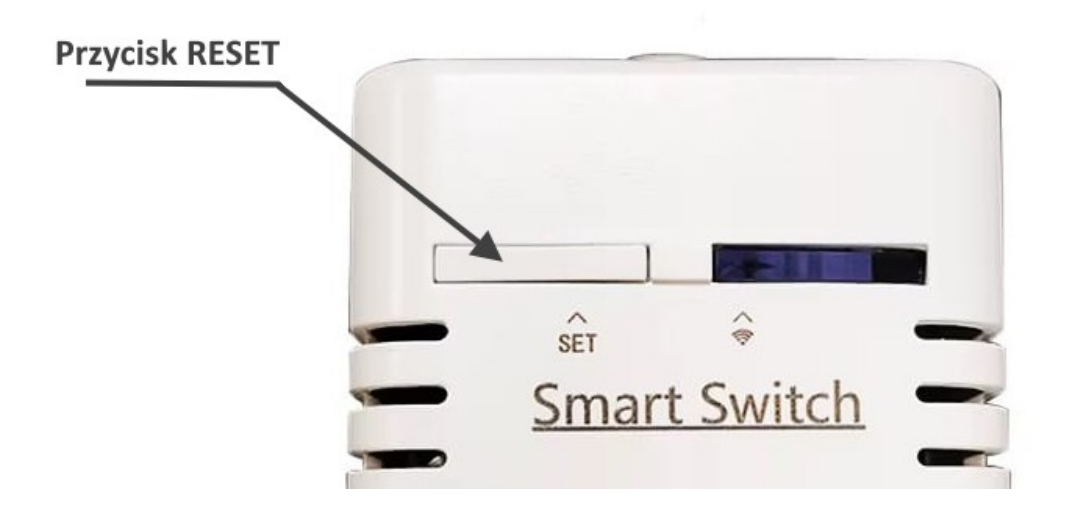

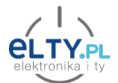

4. Zmiana wartości maksymalnej i minimalnej temperatury w ustawieniach termostatu.

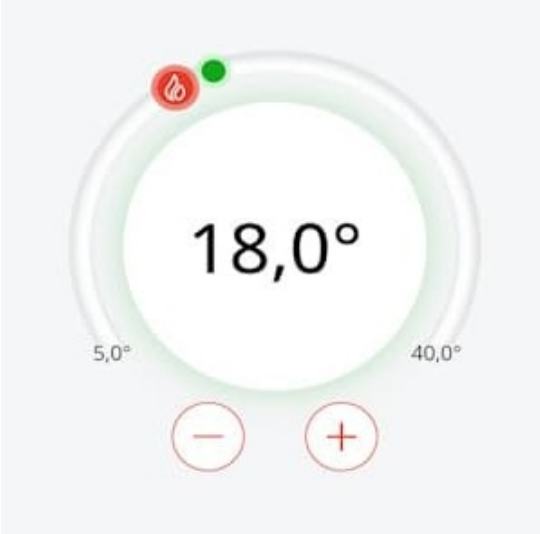

- 1. Wprowadzamy urządzenie w tryb parowania, poprzez naciśnięcie przycisku na obudowie 10 razy, do momentu aż dioda Wifi zacznie szybko migać
- 2. W otoczeniu sieciowym łączymy się z siecią Wifi o nazwie SUPLA...

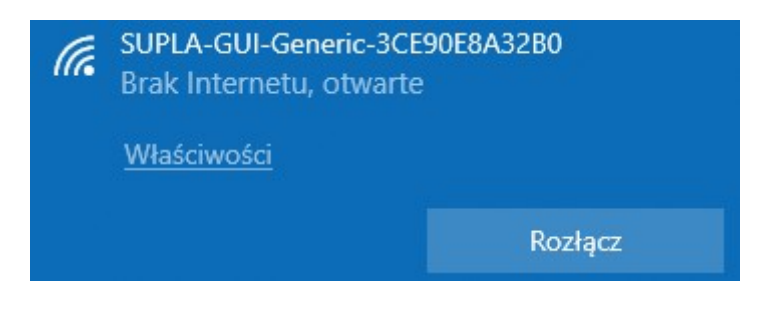

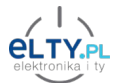

**3.** W przeglądarce internetowej wpisujemy 192.168.4.1 i czekamy aż załaduje się ekran konfiguracji urządzenia

| 40 192.168.4.1  | × +                                                                                                    |        |          |             |   |
|-----------------|----------------------------------------------------------------------------------------------------|--------|----------|-------------|---|
| → C ଲ ▲ Niezabe | pieczona 192.168.4.1                                                                                                    | Ť      | <u>۲</u> | <b>1</b> 11 | É |
|                 | IEFMOSTATE: Zainicjowany<br>Firmware: GG v25.02.02b<br>GUID: C1050B0AA4DB7F8BC1EB17154F<br>MAC: FD:3F:30:14:0E:40<br>Free Mem: 203.11kB<br>Mode: CONFIG<br>2 - 21.00°C | AADB4D |          |             |   |
|                 | Ustawienia WIFI<br>Nazwa sieci elty<br>Hasło<br>Nazwa modułu Termostat                                                                                                 |        |          |             |   |
|                 | Ustawienia SUPLA<br>Adres serwera elty<br>Email elty                                                                                                    |        |          |             |   |
|                 | Ustawienia administratora<br>Login admin<br>Hasko                                                                                                    |        |          |             |   |
|                 | Zapisz<br>Ustawienia urząd                                                                                                    | zenia  |          |             |   |

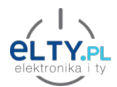

## 4. Kolejno klikamy:

Ustawienia urządzenia -> Przekaźniki -> Przekaźnik 1.

| Termostat<br>LAST STATE: Zainicjowany<br>Firmware: GG v25.02.02b<br>GUID: C1050B0AA4DB7F8BC1EB17154FAADB4D<br>MAC: FD:3F:30:14:0E:40<br>Free Mem: 200.40kB<br>Mode: CONFIG |           |  |
|----------------------------------------------------------------------------------------------------|-----------|--|
| Ustawienie GPIO dla przekaźników                                                                                                    |           |  |
| llość                                                                                                    | 1         |  |
| <u>1. Przekaźnik</u>                                                                                                    | GPIO21-IO |  |
| Zapisz                                                                                                    |           |  |
| Powrót                                                                                                    |           |  |
| Restart                                                                                                    |           |  |
| Narzędzia                                                                                                    |           |  |

5. W kolejnym menu zmieniamy ustawienia maksymalne i minimalnej temperatury

| Ustawienia przekaźnika nr. 1  |             |  |  |
|-------------------------------|-------------|--|--|
| Załączany stanem              | HIGH        |  |  |
| Sterowanie światłem           |             |  |  |
| Reakcja po resecie            | Wyłącz      |  |  |
| Status załączenia przekaźnika |             |  |  |
| 1. LED                        | GPI013-IO   |  |  |
| Załączany stanem              | LOW         |  |  |
| Termostat                     |             |  |  |
| Podzai                        | Granio      |  |  |
| Rouzaj                        | Gizanie     |  |  |
| Kanał termometru              | 2 - 20.62°C |  |  |
| Dod. kanał termometru         | BRAK        |  |  |
| Histereza                     | 0,50        |  |  |
| MIN                           | 5           |  |  |
| MAX                           | 40          |  |  |
|                               | 7aniez      |  |  |
|                               | 209132      |  |  |
| Powrót                        |             |  |  |
| Restart                       |             |  |  |

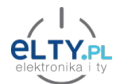

6. Zmiany potwierdzamy klikając: Zapisz, a następnie Restart, po restarcie urządzenie automatycznie połączy się i będzie pracować z nowymi ustawieniami.